## **Ninja Forms in Word Press**

## **Backing up your Ninja Form**

- 1. Login as Administrator to your Word Press site
- 2. From the WordPress Dashboard, select Ninja Forms
- 3. Click **Import/Export** (see the image below)
- 4. Where is says "Export Forms" "Select a form" click the **down arrow**
- 5. Select the desired form
- 6. Click the **Export Form** button
- 7. The form will go to your downloads folder unless otherwise directed. Look at the bottom left of your browser window for a file named something like nf\_form\_07-06-2017.nff. The filename explains it is a Ninja form, dated the current date, with the file extension of .nff.
- 8. Click the Show all button on the bottom right of your Chrome Browser windows to see what folder the file resides in and make note of where.
- If something were to happen to your Ninja form, you will have this backup on your PC to restore back to your website. See **Restoring your Ninja Form (if need be)** below, to get your form back if it would disappear.

## Restoring your Ninja Form (if need be)

- 1. Login as Administrator to your Word Press site
- 2. From the WordPress Dashboard, select Ninja Forms
- 3. Click **Import/Export** (see the image below)
- 4. Where it says "Import Forms" and "Select a file" click the button to Choose File
- 5. Navigate to where your file is located. After the desired file is selected, click **Open**.
- 6. You will come back to this window. <u>Notice the name of the file you selected now</u> <u>displaying beside the Choose File button.</u>
- 7. Click the **Import Form** button
- 8. You will see a message that the **Form was imported successfully** at the top.
- 9. Click **Ninja Forms**. The selected form will display.

| 🚳 Dashboard        | Import / Export             |                                             |          |
|--------------------|-----------------------------|---------------------------------------------|----------|
| 📌 Posts            | Form Favorite Fields Styles |                                             |          |
| 9 Media            |                             |                                             |          |
| 🔗 Links            | Import Forms                |                                             | <b>A</b> |
| 📕 Pages            | Select a file               | Choose File nf_form_06-23-2017 (5).nff      |          |
| Comments           |                             |                                             |          |
| 🎁 Events           | Import Form                 | Import Form                                 |          |
| Calendars          |                             |                                             |          |
| ★ Featured Content | Evmort Forms                |                                             |          |
| 📰 Ninja Forms 🔷    | export roms                 |                                             |          |
| Dashboard          | Select a form               | 2017 Continuing Education Grant Application | Ŧ        |
| Add New            |                             |                                             |          |
| Submissions        | Export Form                 | Export Form                                 |          |
| Import / Export    |                             |                                             |          |
| Settings           |                             |                                             |          |